Guide to Online Registration (28 May)

Online Registration is located here:

https://direct.sussex.ac.uk/register.html

The online pages themselves contain detailed instructions – please make sure you read those carefully and follow the instructions. This document shows you what each tab on the pages looks like and contains some guidance and answers to frequently asked questions.

Make sure you start Online Registration promptly when it opens on 28 May. **Your checklist must be cleared by 10 June** at the latest (see page 18).

Remember: Online Registration does not involve signing up for modules or classes. You should have already received your module confirmations from us. Once your checklist is cleared, you will be able to see your timetable/schedule on Sussex Direct:

https://direct.sussex.ac.uk/login.php

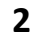

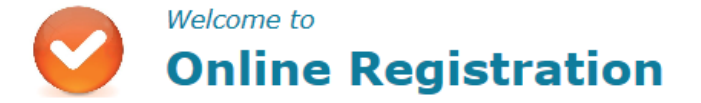

You need to use the Online Registration System at the start of each academic year to let us know you will be attending and fill out some important information.

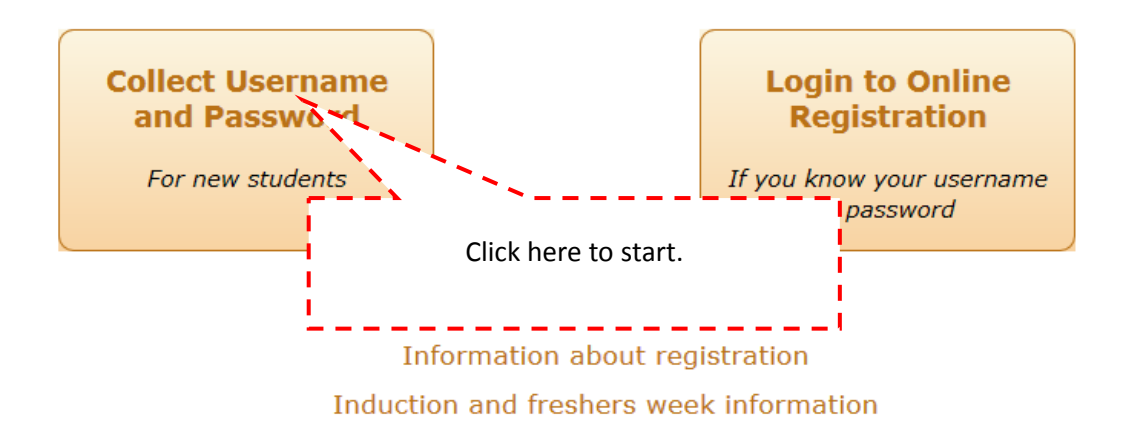

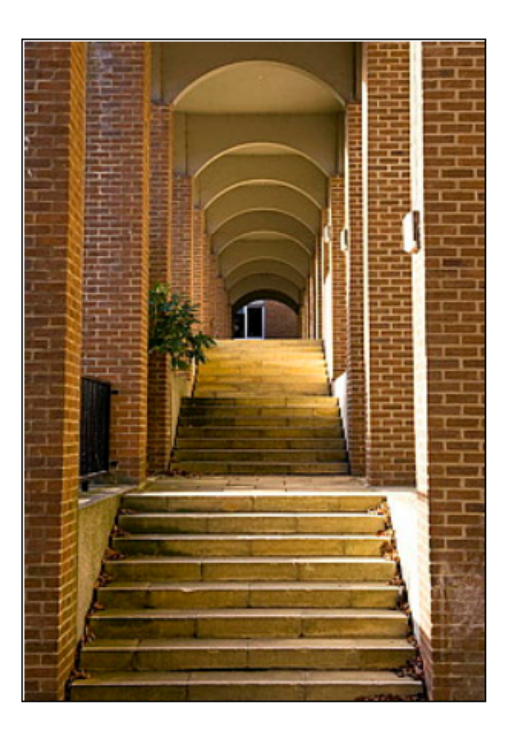

# How to Get your username & password

To register online you need a University of Sussex username and password which you can collect using your student candidate number. This number is emailed to new students on 1 September for courses starting in September and approximately 2-3 weeks before the start of your course at other times of the year.

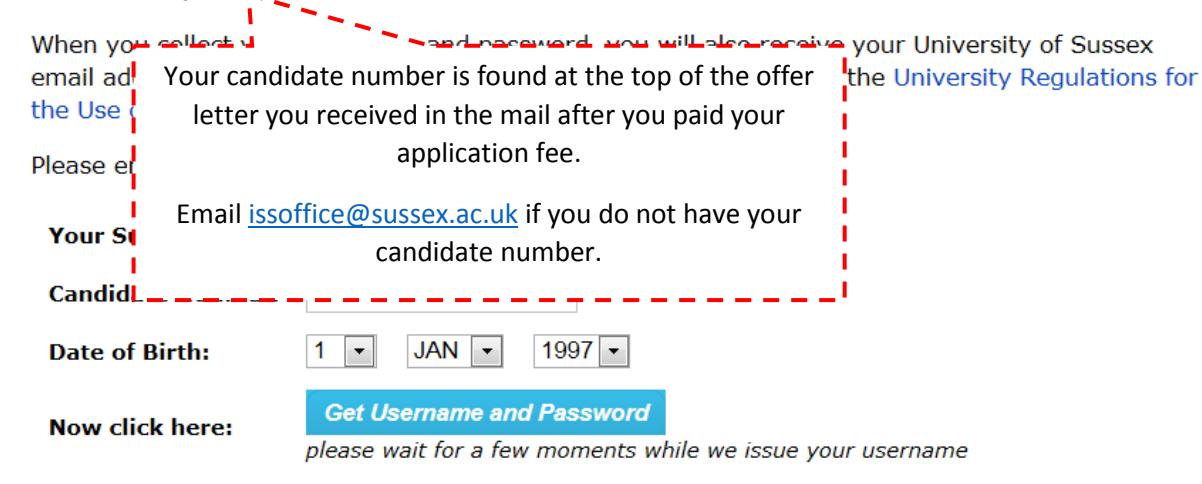

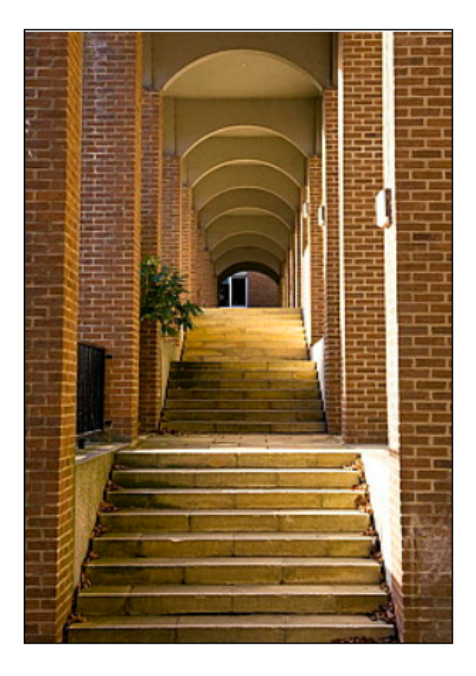

## Please note:

- YOU MUST RECORD YOUR USERNAME AND PASSWORD AND KEEP THEM SOMEWHERE SAFE.
- You will need this username and password to access IT facilities throughout your studies at the University of Sussex.
- Your username and password must be entered exactly as they are shown, the characters are case sensitive. You should always type your username in lower case (not capitals).
- If you know your Sussex username but you've forgotten your password, you can reset it with the forgotten password page. If you're still unable to log in, email IT Services for advice at support@its.sussex.ac.uk or call on +44 (0) 1273 678090 between 9.00am and 5.30pm (BST) Monday to Friday.

| Personal | Contact Details | Study | Formalities  | Help   |
|----------|-----------------|-------|--------------|--------|
| Funding  | Fees            | Rent  | Term Address | Logout |

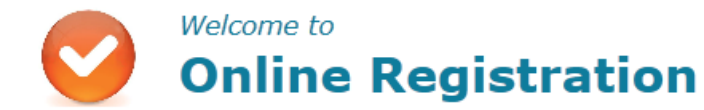

To register as a student at the University of Sussex:

- Click the orange buttons shown at the top of the page (Personal, Funding and so on) and complete the questions in each section.
- Look for your Checklist which will show green ticks next to the tasks you have completed (like the example on the right).
- Fill in as much as you can but there might be some sections you can't complete until you arrive at Sussex (for example, if we need to scan your passport).

To get started, please answer the question(s) below:

I confirm that I wish to register with the University and will be attending to study:

Check ListHelpUpload ID card photoImage: Confirm Personal DetailsImage: Confirm Personal DetailsEnter Next Of KinImage: Conditions MetImage: Conditions MetAcademic Conditions MetImage: Conditions MetImage: Conditions MetAcademic Conditions MetImage: Conditions MetImage: Conditions MetAcknowledge RegulationsImage: Conditions MetImage: Conditions MetMake Data Protection ChoicesImage: Conditions MetPay FeesImage: Confirm Term Time AddressImage: Confirm Term Time Address

Proceed >

| Personal                                                                                                    | Contact Details                    | Study            | Formalities                                                                          | Help                      |  |
|----------------------------------------------------------------------------------------------------|------------------------------------|------------------|--------------------------------------------------------------------------------------|---------------------------|--|
| Funding                                                                                                    | Fees                               | Rent             | Term Address                                                                         | Logout                    |  |
| <ul> <li>Instructions for this page</li> <li>Check the information in You</li> <li>Confirm Personal Details</li> <li>Check the information in Dis</li> <li>Then go to the Contact Details</li> </ul> | <i>abilities</i> is correct        |                  | Related Links <ul> <li>Student Disability Su</li> <li>ID card information</li> </ul> | pport                     |  |
| four Personal Details                                                                                                    |                                    | Edit Help        | Check List                                                                           | Help                      |  |
| Title:                                                                                                    |                                    |                  |                                                                                      | <u>_</u>                  |  |
| Full Name:                                                                                                    |                                    |                  | You must <b>upload you</b>                                                           | <b>r photo</b> so that we |  |
| Preferred Name:                                                                                                    |                                    |                  | print your I.D.                                                                      | card in advance.          |  |
| Date Of Birth:                                                                                                    | Click to view                      |                  | If you don't unload yo                                                               | ur photo you may          |  |
| Gender:                                                                                                    | Male                               |                  | long queues at the Print Unit when you arrive                                        |                           |  |
| Nationality:                                                                                                    | United States                      |                  |                                                                                      |                           |  |
| Ethnic Origin:                                                                                                    | White                              |                  | Accept Financial Guarant                                                             | ee                        |  |
|                                                                                                    |                                    |                  | Pay Fees                                                                             | ×                         |  |
|                                                                                                    |                                    | Holo             | Pay Other Charges                                                                    | ×                         |  |
| commensional Details                                                                                                    |                                    | Help             | Pay Rent                                                                             | ~                         |  |
| I confirm that the Personal I                                                                                                    | nformation shown on this page is o | correct: Confirm | Confirm Term Time Addr                                                               | ess 🗴                     |  |
|                                                                                                    |                                    |                  | I need H                                                                             | elp!                      |  |

| Disabilities                                                                                                    |       | Help       |  |  |
|----------------------------------------------------------------------------------------------------|-------|------------|--|--|
| If you have any disabilities covered by the Equality Act 2010 which are not shown below or if any of the information shown is incorrect please contact the Student Support Unit. See detail below. |       |            |  |  |
| Disability Type                                                                                                    | Notes | Start Date |  |  |
| No disabilities recorded.                                                                                                    |       |            |  |  |

The University is committed to supporting disabled students, including those with a specific learning difficulty, mental health condition or autistic spectrum disorder. In order to receive reasonable adjustments, such as extra time in examinations, you need to contact the Student Support Unit at an early opportunity by calling: (01273) 877466. If the information above is inaccurate, please let us know by emailing: studentsupport@sussex.ac.uk

| Personal                                                                                                    | Contact Details                                                      | Study     | Formalities                                       | Hel  |
|----------------------------------------------------------------------------------------------------|----------------------------------------------------------------------|-----------|---------------------------------------------------|------|
| Funding                                                                                                    | Fees                                                                 | Rent      | Term Address                                      | Logo |
| Instructions for this page <ul> <li>Check the information in You</li> <li>Check the information in You</li> </ul> Then go to the Study page. | ur Contact Details is correct<br>ur Permanent Home Address is correc | t         | Related Links <ul> <li>Postcode Finder</li> </ul> |      |
| Your Contact Details                                                                                                    |                                                                      | Edit Help | Check List                                        |      |
| University Email:                                                                                                    |                                                                      |           | Enter Ethnic Origin                               |      |
| Personal Email:                                                                                                    |                                                                      |           | Confirm Personal Details                          |      |
| Mobile Phone:                                                                                                    |                                                                      |           | Enter Next Of Kin                                 |      |
| I am happy to be contacted b                                                                                                    | oy the University via SMS (text                                      | ×         | Visa Clearance                                    |      |
| messages):                                                                                                    |                                                                      |           | Academic Conditions Met                           |      |
| Next Of Kin:                                                                                                    |                                                                      |           | Acknowledge Regulations                           |      |
|                                                                                                    |                                                                      |           | Make Data Protection Choi                         | ices |
|                                                                                                    |                                                                      |           | Accept Financial Guarantee                        | e    |
|                                                                                                    |                                                                      |           | Day Faas                                          |      |

| Your Permanent Home Address             | New | Help |
|-----------------------------------------|-----|------|
| 🕕 Use New to enter a change of address. |     |      |
| Address:                                |     |      |
| Post Code:                              |     |      |
| Telephone:                              |     |      |

6

| Check List                   | Help |
|------------------------------|------|
| Enter Ethnic Origin          | ×    |
| Confirm Personal Details     | ×    |
| Enter Next Of Kin            | ~    |
| Visa Clearance               | •    |
| Academic Conditions Met      | ~    |
| Acknowledge Regulations      | ×    |
| Make Data Protection Choices | ×    |
| Accept Financial Guarantee   | ×    |
| Pay Fees                     | ×    |
| Pay Other Charges            | ×    |
| Pay Rent                     | ~    |
| Confirm Term Time Address    | ×    |
| I need Helpl                 |      |

) ut

| Personal                |                                               | Contact Details                       | Study                         | Formalities                                                                                                | Help    |
|-------------------------|-----------------------------------------------|---------------------------------------|-------------------------------|----------------------------------------------------------------------------------------------------|---------|
| Funding                 |                                               | Fees                                  | Rent                          | Term Address                                                                                               | Logout  |
| Instructions for thi    | <mark>s page</mark><br>ition in <i>Your (</i> | Course is correct                     |                               | Related Links <ul> <li>Academic Office</li> <li>University Library</li> <li>University Bookshop</li> </ul> |         |
| Your Course             |                                               |                                       | Help                          | Check List                                                                                                 | Help    |
| Degree:                 | V&E Interna                                   | tional Summer School: Session 1 & 2   |                               | Enter Ethnic Origin                                                                                        | × .     |
| UCAS Course Code:       | NONE                                          |                                       | Check that you are taking the | e correct sonal Details                                                                                    | ×       |
| Department:             | Internationa                                  | l Summer School                       | number of sessions            | of Kin                                                                                                    | × .     |
| School:                 | Internationa                                  | l School - non degree programmes      | '                             | Visa Clearance                                                                                             | 0       |
| Course Convenor<br>(s): |                                               |                                       |                               | Academic Conditions Met                                                                                    | 1       |
| Study Level:            | UG                                            |                                       |                               | Make Data Protection Choices                                                                               | 2       |
| Start Date:             |                                               |                                       |                               | Accent Financial Guarantee                                                                                 | <u></u> |
| End Date:               |                                               |                                       |                               | Pay Fees                                                                                                   | 2       |
| Registration<br>Number: |                                               |                                       |                               | Pay Other Charges                                                                                          | ×       |
| If any of this inform   | astion is inco                                | rect place inform the International   | Summer School Office          | Pay Rent                                                                                                   | ×       |
|                         |                                               | rect, please morn the international a | Summer School Onice.          | Confirm Term Time Address                                                                                  | ×       |

| Personal                                                                                                    | Contact         | t Details   | Study                                           | Formalities                      |                                                                                                    | Help   |
|----------------------------------------------------------------------------------------------------|-----------------|-------------|-------------------------------------------------|----------------------------------|----------------------------------------------------------------------------------------------------|--------|
|                                                                                                    | Fe              | es          |                                                 | Teri                             | Term Address                                                                                                    |        |
| Instructions for this page<br>Acknowledge Regulations<br>Make Data Protection Choices<br>Check and then save Formaliti<br>Accept Financial Guarantee<br>Check and then save Financial | es<br>Guarantee | You can fin | nd the Financial Guarant<br>bottom of the page. | Rela<br>• D:<br>• U<br>st<br>• U | ted Links<br>ata Protection guidan<br>udents<br>niversity Regulations<br>y Regulations<br>uting Regulations<br>and Conditions | ce for |
| Then go to the Funding page.                                                                                                    | i i             |             |                                                 |                                  | on e-submission<br>in                                                                                                    | and    |

| Edit Formalities                                                                                                    | Cancel | Save      | Help |
|----------------------------------------------------------------------------------------------------|--------|-----------|------|
| Acknowledge Regulations                                                                                                    |        |           |      |
| I confirm that I am aware of, and agree to abide by, the University<br>Regulations, Library Regulations, Computing Regulations and Terms and<br>Conditions:                                                                                                    | (      | Confirm   | 7    |
| We normally make basic information about your role(s) at the University<br>(courses, contact information) available on a need to know basis within the<br>University. Under certain restricted circumstances we pass this information to<br>outside bodies that have a statutory right to that information such as the<br>Higher Education Statistics Agency (HESA), their data collection notice can be<br>seen at: http://www.hesa.ac.uk/index.php/content/view/141/171/#Student<br>Please confirm your acceptance of this:                                                                                | (<br>D | Confirm I | 7    |
| I am aware that the University may require assessed work to be submitted<br>electronically. I acknowledge that the University may make use of internet-<br>based text-matching services such as Turnitin, and of electronic marking<br>services such as Grademark for submission, marking and feedback provision,<br>and for plagiarism detection. I acknowledge that all pieces of assessed work<br>uploaded to Turnitin are retained on the Turnitin database in perpetuity for<br>the sole purpose of originality checking. For further information, please see<br>the FAQs on e-submission and Turnitin. | ,      | Confirm [ | 7    |
| Data Protection Choices                                                                                                    |        |           |      |
| I give permission for details of my academic progress to be shared with my fee sponsor:                                                                                                    | Ye     | es 🍭 No   | 0    |
| We like to make your photograph, as printed on your University ID card,<br>available to staff within the University, Study Direct and for limited use on<br>departmental noticeboards etc. Please indicate your acceptance of this:                                                                                                    | Ye     | es 🖲 No   | ©    |
| Organisations that work with the University, sometimes on a commercial basis, may approach us for contact lists for their own marketing purposes. Are you happy for your University contact details to be released to such organisations?                                                                                                    | Ye     | es 🖲 No   | 0    |

| Check List                   |   |
|------------------------------|---|
| Enter Ethnic Origin          | × |
| Confirm Personal Details     | × |
| Enter Next Of Kin            | × |
| Visa Clearance               | ( |
| Academic Conditions Met      | × |
| Acknowledge Regulations      | × |
| Make Data Protection Choices | × |
| Accept Financial Guarantee   | × |
| Pay Fees                     | × |
| Pay Other Charges            | × |
| Pay Rent                     | × |
| Confirm Term Time Address    | × |
| I need Help!                 |   |

| Would you like to receive occasional emails from the Students Union with useful news and events for students? You can unsubscribe at any time.                                                                                                    | Yes 🔍 No 🔍 |
|----------------------------------------------------------------------------------------------------|------------|
| Do you want to sign up to the free social networking site for Sussex students<br>- SPLASH? (Student Personal Learning and Social Homepages). You can view<br>University information in the same place as your other web resources such as<br>photographs from Flickr, videos from YouTube and content from Facebook.<br>By default only basic personal information will be visible publicly (name,<br>email address, course titles) but you can change the privacy settings once<br>you've logged in. | Yes 🖲 No 🔘 |
| Other Declarations                                                                                                    |            |
| Are there any days on which you cannot attend an exam due to observation of religious festivals or holy days?                                                                                                    | Yes 🔍 No 💿 |
| Do you have any competitive sport or work placement commitments linked to your course of study?                                                                                                    | Yes 🛇 No 💿 |

## Financial Guarantee

Please read the following statement, scrolling down as necessary, and then click on the "Accept" button below.

# **Financial Guarantee**

Print Friendly

Help

## **Terms & Conditions of Payment**

#### Liability

- You are liable to pay all sums due to the University on or before the due date.
- Several standard payment options are available including payment in full.
- The university requires that on or before registration tuition fees and rent are paid or an arrangement is entered into to pay such amounts using standard payment options offered by the University. Students cannot carry debts forward from one academic year to the next.
- Facilities exist to pay by credit or debit card.
- There are no interest or premium charges where payment is made by one of the University's standard payment options. In the event of any payment by cheque or by other means being refused by a bank or card issuer for whatever reason, a £10 administration fee may be charged.

Now click here: Accept

| Personal | Contact Details | Study | Formalities  | Help   |
|----------|-----------------|-------|--------------|--------|
| Funding  | Fees            | Rent  | Term Address | Logout |

# Online Registration

To register as a student at the University of Sussex:

- Click the orange buttons shown at the top of the page (Personal, Funding and so on) and complete the questions in each section.
- Look for your Checklist which will show green ticks next to the tasks you have completed (like the example on the right).
- Fill in as much as you can but there might be some sections you can't complete until you
  arrive at Sussex (for example, if we need to scan your passport).

You will need to provide the information listed below:

| Check List                   | Help |
|------------------------------|------|
| Upload ID card photo         | 1    |
| Confirm Personal Details     | ~    |
| Enter Next Of Kin            | ~    |
| Academic Conditions Met      | ~    |
| Acknowledge Regulations      | ~    |
| Make Data Protection Choices | -    |
| Accept Financial Guarantee   | ~    |
| Pay Fees                     | ~    |
| Pay Rent                     | ~    |
| Confirm Term Time Address    | 1    |

#### Personal

 Check (and change if necessary) your personal details - name, age, ethnic origin, etc.

#### Contact Details

- Check (and change if necessary) your home address and other contact details
- Enter the name and contact details of your next of kin (for example husband, wife, parent)

#### Study

- Check that you are listed as taking the right study programme!
- Make a note of your academic advisor's contact details, if applicable

#### Formalities

- Confirm your acceptance of University regulations
- Confirm your acceptance of University data protection policy
- Read and accept the University's financial guarantee

## Funding

- Check funding details
- Tell us if you are self financing

#### Fees

- Arrange to pay your tuition fees
- Pay any other charges for which you are liable

#### Rent

· Arrange for the payment of any rent for which you are liable

#### Term Address

Check (and change if necessary) your term time address

| Personal                                                     | Contact Details | Study | Formalities             | Help   |
|--------------------------------------------------------------|-----------------|-------|-------------------------|--------|
| Funding                                                      | Fees            | Rent  | Term Address            | Logout |
|                                                              |                 |       |                         |        |
| Instructions for this page                                   | Related Links   |       |                         |        |
| Check the information in <i>Your Tuition Fees</i> is correct |                 |       | Student Accounts Office | e      |
|                                                              |                 |       |                         |        |
| Then go to the Fees page.                                    |                 |       |                         |        |

| Your Tuition Fees                                                                                                    | Help            |
|----------------------------------------------------------------------------------------------------|-----------------|
| Tuition Fee Information<br>Notification of tuition fee support has been received from the Student Leng Company or other<br>recognised sponsor. Your personal                |                 |
| Total fee:       The Funding tab outlines whether you are paying your tuition directly to us or your home institution. You will already have paid the £200 application fee. |                 |
| Your sponsor is: Check the next 'Fees' tab to see what fees are still outstanding.                                                                                          |                 |
| If you are sponsored and this is n     O1273 877367) a copy of your fun     You will then be able to complete your registration online.                                     | (on<br>details. |

| Check List                   | Help |
|------------------------------|------|
| Enter Ethnic Origin          | ×    |
| Confirm Personal Details     | ×    |
| Enter Next Of Kin            | ×    |
| Visa Clearance               | •    |
| Academic Conditions Met      | × -  |
| Acknowledge Regulations      | ×    |
| Make Data Protection Choices | ×    |
| Accept Financial Guarantee   | ×    |
| Pay Fees                     | ×    |
| Pay Other Charges            | × .  |
| Pay Rent                     | × .  |
| Confirm Term Time Address    | ×    |
| I need Help!                 |      |

If you wish to discuss any aspect of your tuition fee liability please contact the Student Accounts Office.

|                                                                   | Personal            | Cont                               | tact Details            |                   | Study          | Formalities                                                           | Help                     |
|-------------------------------------------------------------------|---------------------|------------------------------------|-------------------------|-------------------|----------------|-----------------------------------------------------------------------|--------------------------|
|                                                                   | Funding             |                                    | Fees                    |                   | Rent           | Term Address                                                          | Logout                   |
| Instructi                                                         | ons for this pag    | e                                  |                         |                   |                | Related Links                                                         |                          |
| • Pay Fe                                                          | es                  |                                    | Student Accounts Office |                   |                |                                                                       |                          |
| Check the information in Student Account: Tuition Fees is correct |                     |                                    |                         |                   |                | View Complete Account                                                 |                          |
| Pay Ot                                                            | her Charges         |                                    |                         |                   |                |                                                                       |                          |
| • Check                                                           | the information in  | Student Account: 0                 | Other Charges           | is correct        |                |                                                                       |                          |
| Then go t                                                         | o the Rent page.    |                                    |                         |                   |                |                                                                       |                          |
| Student A                                                         | ccount: Tuition     | Fees                               |                         |                   | Help           | Check List                                                            | He                       |
| Date                                                              | Our Ref             | Description                        | Amoun                   | Payment           | Payment Method | Enter Ethnic Origin                                                   | ×                        |
|                                                                   |                     |                                    |                         | Status            |                | Confirm Personal Details                                              | ×                        |
| lo outstan                                                        | ding debts          |                                    |                         |                   |                | Enter Next Of Kin                                                     | ~                        |
| 🕽 If you w                                                        | vish to discuss any | y aspect of your acco              | ount please contac      | ct the Student Ac | counts Office  | Visa Clearance                                                        | 0                        |
|                                                                   |                     |                                    |                         |                   |                | Academic Conditions Mat                                               |                          |
| Student A                                                         | ccount: Other C     | harges                             |                         |                   | Help           | This 'Credit' means that you have                                     | already pai              |
| Date                                                              | Our Ref             | Description                        | Amount                  | Payment<br>Status | Payment Method | the £200 application fe                                               | e.<br>nd on vour         |
|                                                                   | FPRE                | Fees pre<br>payment<br>receipt for | £-200.00                | Credit            | Credit         | funding. If you are paying all fe<br>home institution, you may find y | es to your<br>ou have no |
|                                                                   |                     |                                    |                         |                   |                |                                                                       |                          |
|                                                                   |                     |                                    |                         |                   |                | Confirm Term Time Address                                             | ×                        |
|                                                                   |                     |                                    |                         |                   |                | I nood Holp                                                           |                          |

| Personal                     | Contact Details     | Study | Formalities  | Help   |
|------------------------------|---------------------|-------|--------------|--------|
| Funding                      | Fees                | Rent  | Term Address | Logout |
| Payment Options: ISS - Physi | ics lab fee         |       |              | Help — |
| Total Due:                   |                     |       |              |        |
| VISA MasterCarc              | Pay by Card in full |       | Pay No       | ow!    |

Information on payment methods

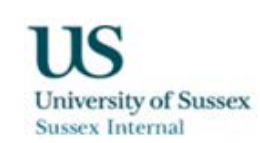

# Please check the items you want to pay for and click 'Continue' to proceed

| Student Details       |  |  |
|-----------------------|--|--|
| Student ID            |  |  |
| Transaction Reference |  |  |
| Customer name         |  |  |
|                       |  |  |

| Please click on Continue to proceed      | Continue 🕖 |
|------------------------------------------|------------|
| Please click here to cancel the process. | Cancel     |
| ABOILT SSL CEDITICICATES                 |            |

# **Payments**

Payments often take a few hours on the system to go through during busy periods.

If you have just made a payment but it is still showing as 'Not yet paid', please check back in 24 hours. If it has not gone through after 48 hours, contact issoffice@sussex.ac.uk

| Personal                                                                                                    | Contact Details               | Study | Formalities                                                                            | Help        |
|----------------------------------------------------------------------------------------------------|-------------------------------|-------|----------------------------------------------------------------------------------------|-------------|
| Funding                                                                                                    | Fees                          | Rent  | Term Address                                                                           | Logout      |
| <ul> <li>Instructions for this page</li> <li>Pay Rent</li> <li>Check the information in <i>Stur</i></li> </ul> | dent Account: Rent is correct |       | Related Links <ul> <li>Student Accounts Off</li> <li>View Complete Accounts</li> </ul> | fice<br>Int |

| Student Account: Rent Hel |         |                           |        | Help              |                |
|---------------------------|---------|---------------------------|--------|-------------------|----------------|
| Date                      | Our Ref | Description               | Amount | Payment<br>Status | Payment Method |
|                           |         | ISS Northfield rent S1&2: |        | Arrange to Pay    | Not yet paid   |

If you wish to discuss any aspect of your account please contact the Student Accounts Office

## Enter Ethnic Origin ~ **Confirm Personal Details** × Enter Next Of Kin Visa Clearance 0 Academic Conditions Met ~ Acknowledge Regulations × Make Data Protection Choices × Accept Financial Guarantee × Pay Fees × Pay Other Charges -Pay Rent × Confirm Term Time Address × I need Help!

| Personal                                                                                                    | Contact Details                                                                                          | Study                                                                                                    | Fo                                                                                                    | rmalities                                                                                                    | Help                          |
|----------------------------------------------------------------------------------------------------|----------------------------------------------------------------------------------------------------|----------------------------------------------------------------------------------------------------|----------------------------------------------------------------------------------------------------|----------------------------------------------------------------------------------------------------|-------------------------------|
| Funding                                                                                                    | Fees                                                                                                    | Rent                                                                                                    | Terr                                                                                                    | n Address                                                                                                    | Logout                        |
| <ul> <li>Instructions for this page</li> <li>Read Council Tax Information</li> <li>Check the information in <i>Term</i></li> <li>Confirm Term Time Address</li> </ul> | <i>Time Address</i> is correct                                                                           |                                                                                                    | Rela<br>• Ut<br>• Yo<br>(a                                                                                                    | ted Links<br>niversity Residential S<br>our Student Pad<br>ccommodation finder)                                             | iervices<br>)                 |
| Council Tax Information                                                                                                    |                                                                                                    |                                                                                                    | Check                                                                                                    | List                                                                                                    | Help                          |
| As you are in University Manager<br>University will inform the council                                                                                                | d Accomodation you will not<br>so you do not need to.                                                    | have to pay council tax. The                                                                                                    | Enter<br>Confir                                                                                                    | Ethnic Origin<br>m Personal Details<br>Next Of Kin                                                                          | ×                             |
|                                                                                                    |                                                                                                    |                                                                                                    | Visa C                                                                                                    | learance                                                                                                    | •                             |
| Term Time Address                                                                                                    |                                                                                                    |                                                                                                    | Help Acade                                                                                                    | mic Conditions Met                                                                                                    | × .                           |
| Accommodation Type:<br>Address:<br>Post Code:<br>Telephone:<br>Start Date:<br>End Date:                                                                               | University Maintained E Y<br>Northfield ig<br>University of Susse. Of<br>Falmer<br>Brighton W<br>BN1 9BJ | Your room number will be show<br>May-December for your dates of<br>gnore this and proceed with reg<br>nly be charged for the duration of<br>summer school.<br>Yrite it down and bring it with you<br>You can have any mail re-directed<br>during your stay over the<br>If it is blank, contact issofficed | n here. If you see<br>residency, please<br>istration. You will<br>of your time at the<br>ou on Arrivals Day.<br>ed to this address<br>summer. | edge Regulations<br>Ita Protection Choice<br>inancial Guarantee<br>i<br>er Charges<br>t<br>Term Time Address<br>I need Help | ×<br>es ×<br>×<br>×<br>×<br>× |

| Confirm Term Time Address    | Help          |
|------------------------------|---------------|
| Term Time Address Confirmed: | Not confirmed |

# Your checklist must look like this by 10 June.

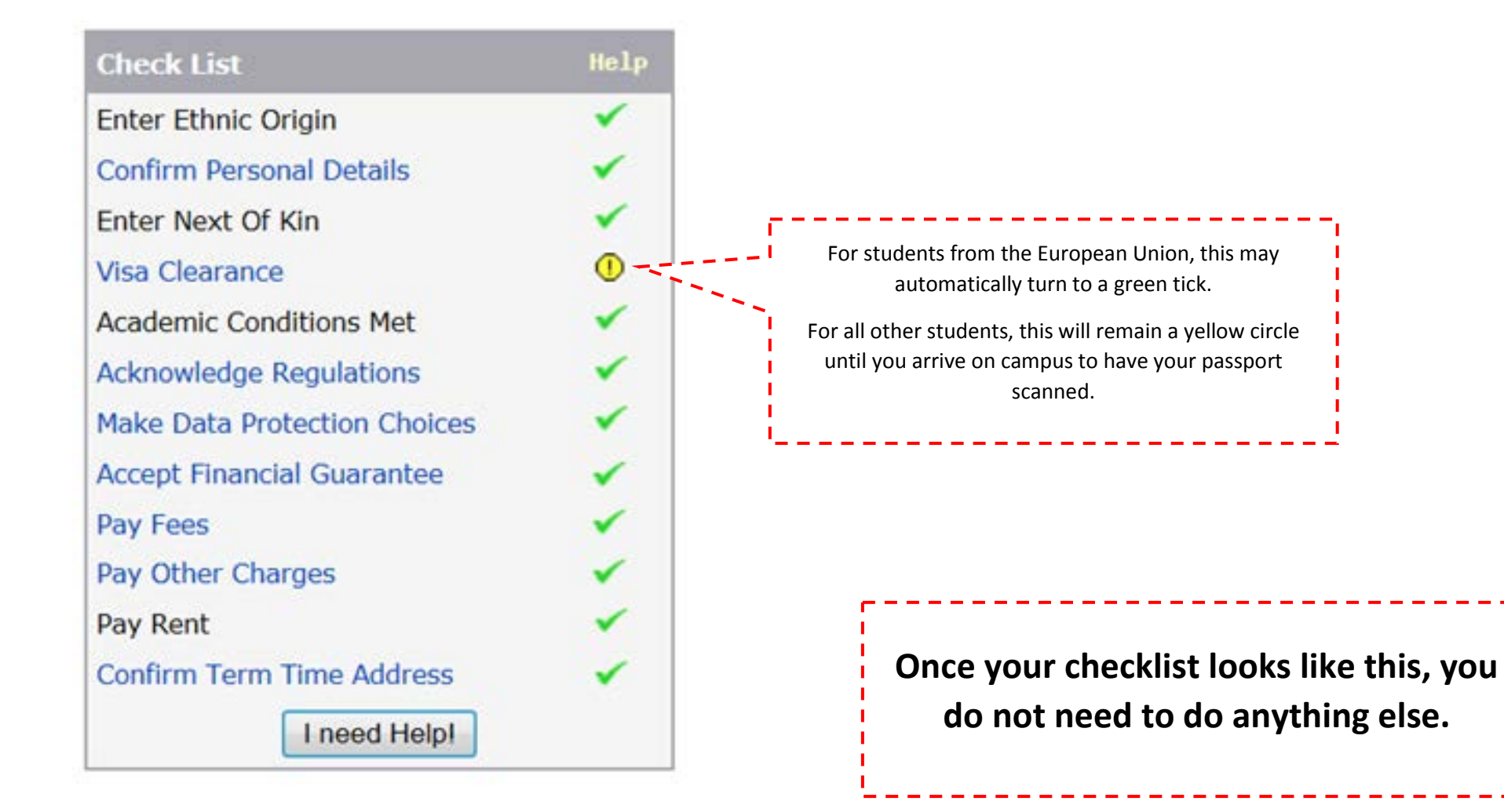

# Class Schedule

After your checklist looks like the example of page 18, you will be able to view your class schedule for the summer. Please click the 'Sussex Direct' tab - you may need to logout of Online Registration first. A yellow banner will appear to say that you haven't completed registration but please ignore this as it refers to us scanning your passport once you arrive.

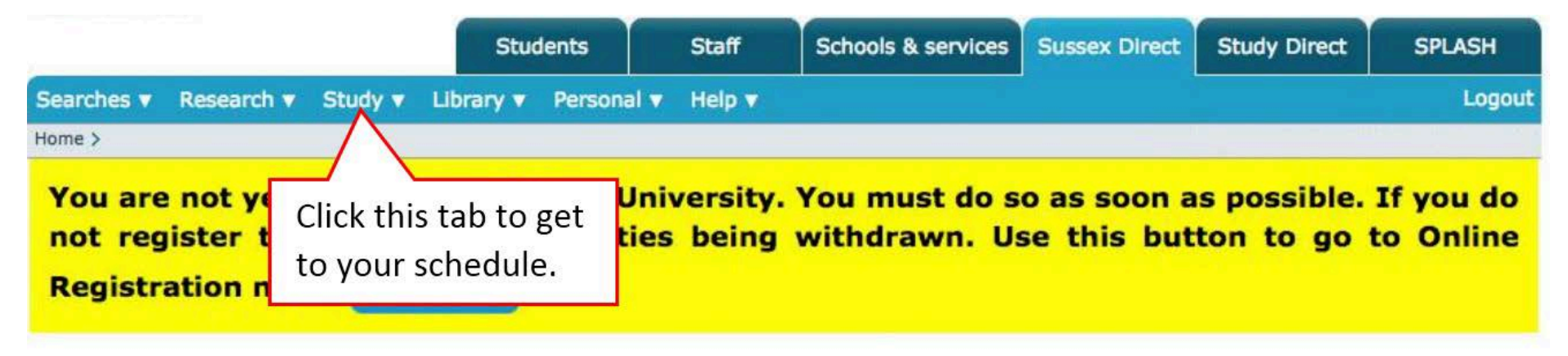

Next, select 'Timetable' from the drop-down menu, and then select 'Study Timetable'. The timetable always shows the current week, so click the right-hand chevron '>>' next to the \*week\* until you get to Monday 24<sup>th</sup> June. You will now see your schedule for session 1; click on the far right chevron to see each week's schedule.

| 08:30        |  |                                                      |                                                                                                    |                                                      |   |
|--------------|--|------------------------------------------------------|----------------------------------------------------------------------------------------------------|------------------------------------------------------|---|
| 09:00        |  | Introductory Physics 1<br>(Lecture 1)*<br>Arts A A02 | Introductory Physics 1<br><b>Report due 09:00</b><br>Introductory Physics 1<br>(Lecture 1)*<br>Arts A A02<br>(09:00-10:30)         | Introductory Physics 1<br>(Lecture 1)*<br>Arts A A02 |   |
| 09:30        |  |                                                      |                                                                                                    |                                                      |   |
| 10:00        |  |                                                      |                                                                                                    |                                                      |   |
| 10:30        |  |                                                      |                                                                                                    |                                                      |   |
| 11:00        |  |                                                      |                                                                                                    |                                                      |   |
| 11:30        |  |                                                      |                                                                                                    |                                                      |   |
| 12:00        |  |                                                      | Introductory Physics 1<br>(Workshop 26)<br>Arundel Building 205<br>Introductory Physics 1<br>(Laboratory 5)*<br>Pevensey 2 5A17/18 | Introductory Physics 1                               |   |
| <b>12:30</b> |  |                                                      |                                                                                                    | (Laboratory 5)*<br>Pevensey 2 5A17/18                |   |
| 13:00        |  |                                                      |                                                                                                    |                                                      |   |
| 13:30        |  | Introductory Physics 1                               |                                                                                                    |                                                      |   |
| 14:00        |  | Pevensey 3 3C7                                       |                                                                                                    |                                                      |   |
| 14:30        |  |                                                      |                                                                                                    |                                                      |   |
| 15:00        |  |                                                      |                                                                                                    |                                                      |   |
|              |  | •                                                    |                                                                                                    |                                                      | • |

If you cannot view your timetable after completing registration, please contact <u>issoffice@sussex.ac.uk</u> ASAP.